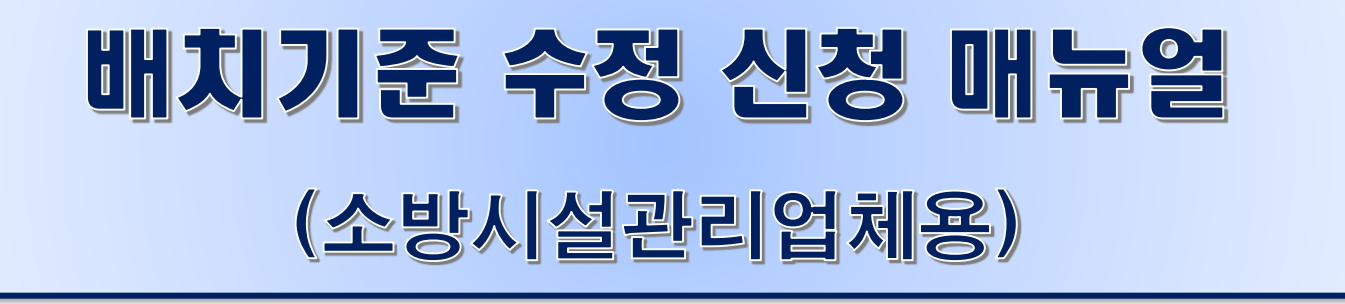

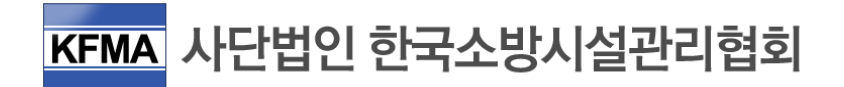

# 1. 배치기준 수정처리 개요

### ■ 수정처리 기준

|                                              | 적                 | 합                 | 니지희                       |  |  |
|----------------------------------------------|-------------------|-------------------|---------------------------|--|--|
| 구 분                                          | 배치통보<br>기간(5일) 이내 | 배치통보<br>기간(5일) 초과 | 부적합                       |  |  |
| ■소방시설의 설비 유무<br>■점검인원, 점검일자<br>■점검 대상물 추가・삭제 | 소방시설<br>관리업체      | 곤                 | <u>·</u> 할 소방서            |  |  |
| ■ 주소, 동수<br>■ 연면적, 세대수<br>■ 아파트 여부           | 소방시설              | 곤<br>(건축물대장으릐     | !할 소방서<br>로 확인할 수 없는 사항)  |  |  |
| ■주용도, 점검 구분<br>■대상물명<br>■관할 소방서              | 관리업체              | 한국소<br>(건축물대장으로   | 방시설관리협회<br>리 확인할 수 있는 사항) |  |  |

### 관할 소방서 수정대상 처리절차

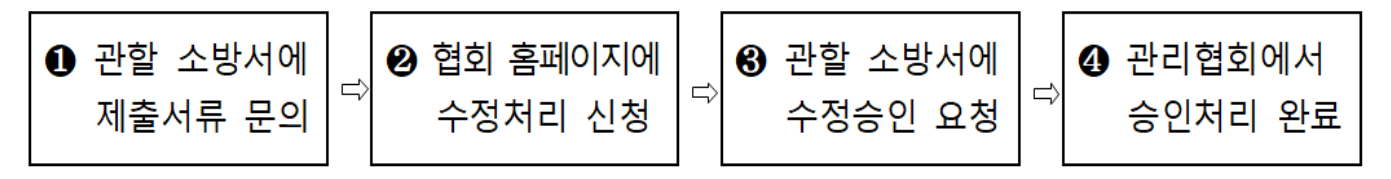

### 제출서류

| • 관할 소방서                             |
|--------------------------------------|
| ❶ 점검인력 배치통보 수정 요청서(협회 시스템에서 작성 후 출력) |
| ❷ 관할 소방서에서 요청하는 서류                   |
| (소방시설등 점검사실 확인서, 건축물대장 등)            |
| • 한국소방시설관리협회                         |
| ❶ 점검인력 배치통보 수정 요청서(협회 시스템에서 작성 후 출력) |
| ❷ 건축물대장                              |

출처 : 한국소방시설관리협회

٦

# 2. 홈페이지 접속

# ■ 홈페이지 [ <u>www.kfma.kr</u> ] 로그인 후 아래 그림의 <mark>순서</mark>에 따라 점검인력배치기준 수정신고 화면으로 이동

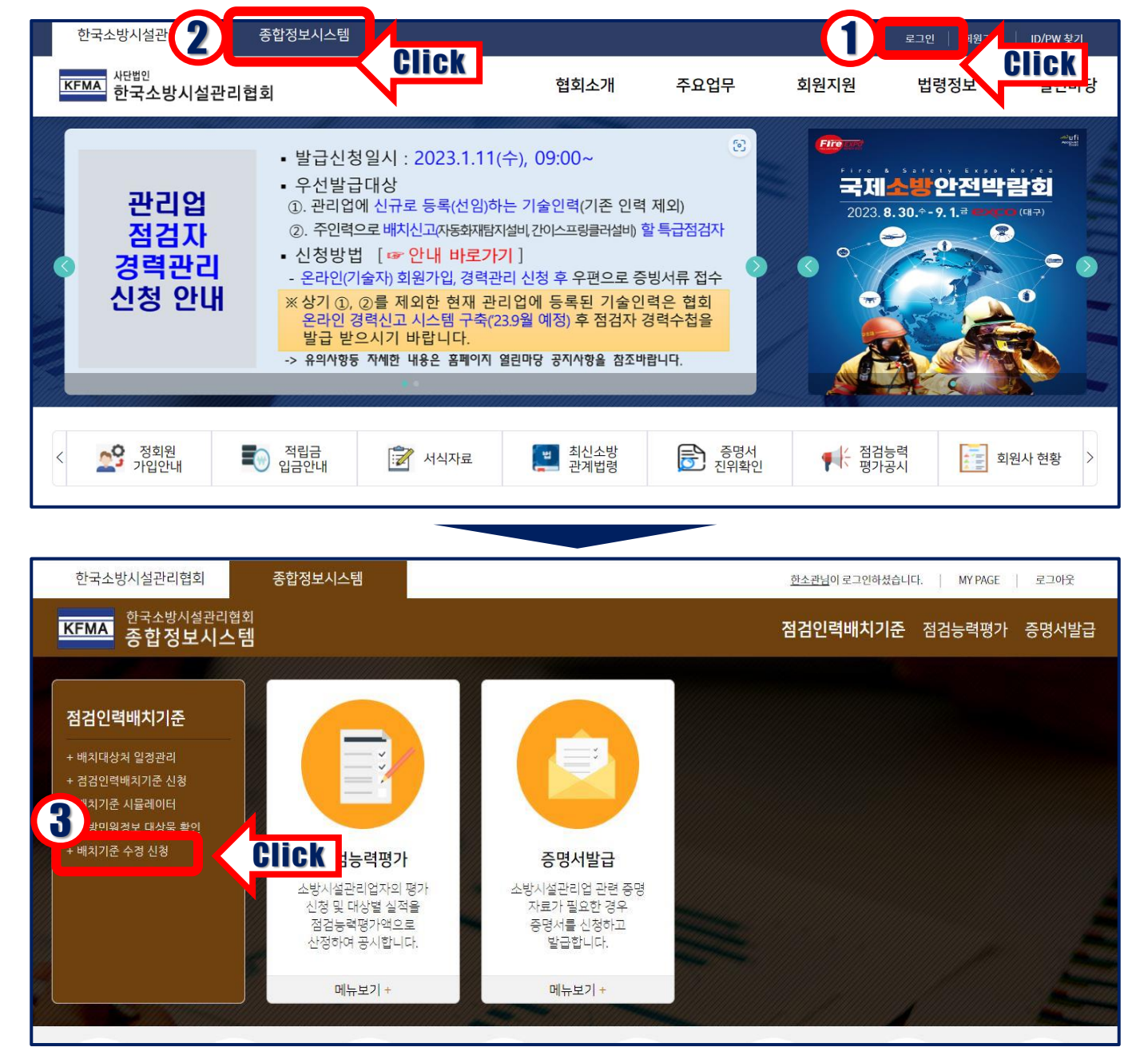

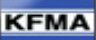

③ 점검인력배치기준 메뉴 중 '**배치기준 수정 신청'** 클릭합니다.

② '종합정보시스템'을 클릭합니다.

① 홈페이지 (www.kfma.kr)에 접속하여 로그인합니다.

-2-

## ■ 0단계 : 수정신청서 선택

| 점검인력비                | 배치기준                                     | 수정신                                      | 2                                                        |                  |                                                                             |                                                                  |                                           | home 〉 점검인력                                                                                                    | 배치기준 〉 첟                  | 검인력배치2      | 준 수정신고     |
|----------------------|------------------------------------------|------------------------------------------|----------------------------------------------------------|------------------|-----------------------------------------------------------------------------|------------------------------------------------------------------|-------------------------------------------|----------------------------------------------------------------------------------------------------|---------------------------|-------------|------------|
| 0단                   | 예(수정신청/                                  | 너 선택)                                    |                                                          | 1단겨              | l(점검대상처 확인)                                                                 | 2단계(점                                                            | 김 기간 및                                    | L 인력 확인)                                                                                                    | 3단계(수                     | 정신청 및 서     | 류 첨부)      |
| ▶ 각 단계를              | 클릭하여 점경                                  | 범인력배치기                                   | 기준 <mark>수정</mark> 신전                                    | 청 작              | 업을 진행하 <mark>시</mark> 기 바랍니다.                                               |                                                                  |                                           |                                                                                                    |                           |             |            |
| 네네지확인                | 신청서 🛿                                    |                                          |                                                          |                  |                                                                             |                                                                  |                                           |                                                                                                    |                           |             |            |
| 조회3                  | 5건                                       | ◉ 배치신고 <sup>·</sup>                      | 현황 조회 () <del>수</del>                                    | 정신청              | 현황 조회                                                                       | 원본 대상                                                            | 물명                                        | 대한                                                                                                    |                           | - 70<br>    |            |
| 원본 신                 | 청일                                       | 2023-05-3                                | 30 - 2023                                                | -06-3            | 0                                                                           | 진행상                                                              | 태                                         | 전체 🔻                                                                                                    |                           |             |            |
|                      |                                          |                                          |                                                          |                  |                                                                             |                                                                  |                                           | 1 - V 13 - V 25 - V 25 |                           | 초기화         | 검색         |
| * 9 <sup>12125</sup> | 2 글딕(디글;                                 | 글딕)야여 원이                                 | 시는 식업을 신                                                 | 영아               | 입시표!                                                                        |                                                                  |                                           |                                                                                                    |                           | 2           | 5회선수 : 14건 |
| <b>L</b> e           | 배치시작                                     | 배치종료                                     | 수정신청일자                                                   | 차수               | 대상물                                                                         | 납부여부                                                             | 적합여부                                      | 업체상호                                                                                                    | 진행상태                      | 수정진행상태      | 보고서마감일     |
| 20230630-01          | 2023-06-21                               | 2023-06-22                               |                                                          | 0                | 대한전광사옥                                                                      | 납부                                                               | 적합                                        | 한소관                                                                                                    | 제출완료                      |             | 2023-07-1  |
| 20230628-02          | 2023-06-15                               | 202 <mark>3-06-15</mark>                 |                                                          | 0                | 개포니시별역신파크(서울니시털<br>재단)<br>게프디지터허시파크(서울디지터                                   | 납부                                                               | 적합                                        | 한소관                                                                                                    | 제출완료                      |             | 2023-07-0  |
| 20230628-02          | 2023-06-15                               | 2023-06-15                               | 2023-06-29                                               | 12               | 개포니지털역신파크(서울니지털<br>재단)<br>게프디지터취시파크(서울디지터                                   | 납부                                                               | 적합                                        | 한소관                                                                                                    | 제출완료                      | 신청완료        | 2023-07-0  |
| 20230628-02          | 2023-06-15                               | 2023-06-15                               | 2023-06-29                                               | 11               | 개포니지털역신파크(서울니지털<br>재단)<br>개포디지터허시파크(서울디지터                                   | 납부                                                               | 적합                                        | 한소관                                                                                                    | 제출완료                      | 신청완료        | 2023-07-0  |
| 20230628-02          | 2023-06-15                               | 2023-06-15                               | 2023-06-29                                               | 10               | 개포니지털역진파크(제물니지털<br>재단)                                                      | 납부                                                               | 적합                                        | 한소관                                                                                                    | 제출완료                      | 신청완료        | 2023-07-0  |
| □ 신고                 | !사항 수정                                   | 처리 기준                                    |                                                          |                  |                                                                             |                                                                  |                                           | SIICK                                                                                                    | 수정신청                      | 매뉴얼 다운희     | <u>:</u>   |
| ① 배<br>눌<br>         | 치확(<br>러 배<br>조회조<br>원본 (<br>원본 (<br>진행성 | 인신청<br>치신 :<br>건 :<br>대상물<br>신청일<br>상태 : | 성서 조<br>고 내 <sup>9</sup><br>'배치·<br>'수정<br>달 : 배<br>'전체' | <br>역을<br>신 배치 , | 를 위해 항독<br>을 불러옵니디<br>고 현황 조회'<br>청 현황 조회<br>치신고한 원년<br>신고 한 원본<br>작성중' 등 해 | ¦을 설<br>( <sub>수정</sub><br><sup>/</sup> (수정<br>린 대·<br>신청<br>당 머 | 철정<br><sup>전 원(</sup><br>후 변<br>상물<br>(기건 | 한 후 '감<br>본 배치신고<br>경된 배치신<br>명 검색경<br>는 선택<br>선택                                                                                                    | 넘색'ㅂ<br>⊥)<br>신고)<br>창 입택 | 붜튼을         |            |
| ② 수<br>연<br>6        | 정할<br>결됩니<br>' <b>수정</b><br>다운           | 배치(<br>니다.<br><mark>신청</mark><br>로드      | 신고를<br><b>매뉴'</b><br>할 수                                 | 날 ~<br>얼<br>옷    | 선택하면 '3단<br><b>다운로드'</b> 버<br>L습니다.                                         | 계(수<br>튼을                                                        | ≃정신<br>클릭                                 | <u>.</u>  청 및 시<br>- 하면 시                                                                                                    | 치류 침<br>남용자               | [부)'<br>설명기 | ]<br>서를    |

## ■ 3단계 : 수정신청 및 서류 첨부

| 점검인력배치기      | 준 수정신고     |            |            | hom       | e〉점검인력       | 배치기준     | 은 〉 점검    | 인력바                  | 치기준                  | 수정신고 >               | 수수료                | 납부 및 제출                           |
|--------------|------------|------------|------------|-----------|--------------|----------|-----------|----------------------|----------------------|----------------------|--------------------|-----------------------------------|
| 0단계(수정신      | 신청서 선택)    | 1단계(점급     | 검대상처 확인)   | 2년        | 계(점검 기긴      | 및 인력     | 역 확인)     |                      | ) 3년                 | 계(수정신                | 청 및 서              | 류 첨부)                             |
| ▶ 각 단계를 클릭하여 | 점검인력배치기준 수 | •정 신청 작업을  | 진행하시기 바랍니[ | 다.        |              |          |           |                      |                      |                      |                    |                                   |
| ♪ 수정신고 대상물   | 물리스트       |            |            |           | 일련번.         | 호 : 202  | 30630     | - <mark>01</mark> /- | 날 문 수수<br>수 주<br>주 주 | 날부 : 납부 /<br>정신청 담당: | ' 진행상티<br>자 : / 담당 | 태 : 제출완료<br>당자 연락처 :<br>조회건수 : 1건 |
| 대상물명         | <u></u>    | 소          | 주용도코드명     | 아파트<br>여부 | 점검<br>연면적(㎡) | 점검<br>세대 | 스프링<br>클러 | 제연<br>설비             | 물분등                  | 점검구분                 | 수정<br>구분           | 진행상태                              |
| 대한전광사옥       | 서울특별시 서초구  | 방배동 873-29 | 업무시설       | 일반        | 22445.56     | 0        | Y         | N                    | N                    | 종합점검                 |                    | 미작성                               |
| 제출서류         |            |            |            |           |              |          |           |                      |                      |                      |                    |                                   |
|              |            |            |            |           |              |          |           |                      |                      | <u> </u>             | 수정요                | 청서 작성                             |
|              |            |            |            |           |              |          |           | L                    | 5110                 |                      | 대                  | 상물 추가                             |
|              |            |            |            |           |              |          |           |                      |                      |                      |                    |                                   |

#### □ 제출서류 안내

#### ⊙ 관할소방서

① 점검인력 배치통보 수정 요청서(협회 시스템에서 작성 후 출력)

② 관할 소방서에서 요청하는 서류

(소방시설등 점검사실 확인서, 건축물대장 등)

#### 한국소방시설관리협회

① 점검인력 배치통보 수정 요청서(협회 시스템에서 작성 후 출력)
② 건축물대장

## ③ '수정요청서 작성' 또는 '대상물 추가' 를 선택합니다.

- 수정요청서 작성 : 배치신고된 내용 수정 및 삭제

- 대상물 추가 : 새로운 대상물 추가 신청

☞ 1단계(점검대상처 확인) 및 2단계(점검기간 및 인력확인)은 확인용 페이지입니다. (수정 불가)

## ■ 3단계 : 수정신청 및 서류 첨부

| 수정요청 <mark>사</mark> 항               |                                                                                      | 수정신고 구분 선택 ◉ 수정 ○ 삭제 ○ 추가 |
|-------------------------------------|--------------------------------------------------------------------------------------|---------------------------|
|                                     | 수정전                                                                                  | 수정후                       |
| 배치일련번호                              | 20230630-01                                                                          |                           |
| 대상물명                                | 대한건광사육                                                                               | 대한전광                      |
| 대상물소방서                              | 서초소방서                                                                                | 지역선택 🔻 관찰소방서 선택 💌         |
|                                     |                                                                                      | 전체 🔻 전체 🔻 전체 🔻            |
| 대상물소재지<br>(지번)                      | 서울특별시 서초구 방배동 873-29                                                                 | 다 산여부 번지                  |
| -                                   |                                                                                      |                           |
| 대상물소재지<br>(도로명)                     | 서울특별시 서초구 방배로25길 17                                                                  | 5-28%/M                   |
| 용도 / 가감계수                           | 용도 업무시설 / 가감계수 1                                                                     | 용도 전체 🔻 / 가감계수            |
| 연면적 / 동수                            | 연면적 22445.56 m <sup>1</sup> /동수 1 동                                                  | 연편적 m'/동수 동               |
| 아파트(세대)                             | 0 세대 🗆 아파트 여부                                                                        | 세대 🗆 아파트 여부               |
| 점검구분                                | 중합점검                                                                                 | ● 작동점검 ○ 종합점검 ○ 최초점검      |
| 소방시설정보                              | ☑ 스프링클러 □ 계연설비 □ 물분무등소화설비                                                            | - 소방시설정보 변경               |
| 총 점검일수                              | 2 9                                                                                  | 3                         |
| 점검일자<br>시작일                         | 2023-06-21                                                                           |                           |
| 점검일자<br>종료일                         | 2023-06-22                                                                           |                           |
| 배치인력<br>주                           | <u>\$25</u>                                                                          |                           |
| 배치인력<br>보조                          | 홍길순,홍길자                                                                              |                           |
| 수정 내용<br>(상세)                       | 1. 대상물명 성경 : (대한 전국)(목 -) 대한 전명)<br>2. 철업도표 : 출행권급 -) 상황권급 -<br>3. 총 철업일수: 12일 -) 5일 |                           |
| 첨부서류                                | 파일 선택 수정요청사항 (날인처리완료).pdf 투개<br>파일 선택 /건축물다장.pdf 관제                                  |                           |
| ※ 착성방법 ※<br>1. 수정요청사항 내용 작성         | ! 및 저장                                                                               |                           |
| 2, 수정요청서 출력 후 서!<br>3, 스캔한 수정요청서를 형 | 상하여 스캔<br>부서류에 파일 형부하여 저장                                                            | 수정 요철서 출력 닫기 저장           |
| ④ '수                                | 정 후'(수정할 사항만 입력) 및 '수정니                                                              | 배용(상세)' 기입란에 입력합니다.       |
| 5 '저                                | 장' 후 '수정요청서 출력'을 클릭                                                                  | 하여 직인 날인을 합니다.            |
| 6 출력                                | 역한 수정요청서 및 기타 제출서                                                                    | 류를 첨부서류에 추가하고             |
| ·                                   |                                                                                      |                           |
| '서 '                                | 상'우 '닫기'들 글딕압니다.                                                                     |                           |
| L <b>X</b>                          | 허브서르 츠가 ㅎ '저자' 미 '다기                                                                 | '르 크리해야 지스테에 저사저          |
| 7 6                                 |                                                                                      |                           |
|                                     | 으로 반영됩니다.                                                                            |                           |

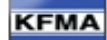

## ■ 3단계 : 수정신청 및 서류 첨부

|                                                                                                    | 수정신고                                                                                    |                                            | hom                                | e〉점검인력!                         | 배치기준                                | > 점검                        | 인력배                     | 치기준                                   | 수정신고〉                                                | 수수료님                                                           | 급부 및 제출                                                                          |
|----------------------------------------------------------------------------------------------------|-----------------------------------------------------------------------------------------|--------------------------------------------|------------------------------------|---------------------------------|-------------------------------------|-----------------------------|-------------------------|---------------------------------------|------------------------------------------------------|----------------------------------------------------------------|----------------------------------------------------------------------------------|
| 0단계(수정신청/                                                                                                    | 서 선택) 1단계(점검<br>거의려배박기즈 스저 시청 작업을 7                                                     | [대상처 확인]                                   | 2단                                 | 계(점검 기간                         | 및 인력                                | 1 확인)                       |                         | 3단                                    | 계(수정신청                                               | 방및 서                                                           | 류 첨부)                                                                            |
| ▶ 역 전세를 본국에서 다                                                                                                    | 김한국배사시군                                                                                 |                                            | f.                                 |                                 |                                     |                             |                         |                                       |                                                      |                                                                |                                                                                  |
| ▶수정신고 대상물 리                                                                                                    | 스트                                                                                      |                                            |                                    | 일련번                             | 호 : 202                             | 30630                       | -01/4                   | 수료법<br>수경                             | 날부 : 납부 /<br>병신청 담당지                                 | 진행상티<br>ト: / 담당                                                | H : 제출완료<br>3자 연락처 :                                                             |
| 대상물명                                                                                                    | 주소                                                                                      | 주용도코드명                                     | 아파트<br>여부                          | 점검<br>연면적(㎡)                    | 점검<br>세대                            | 스프링<br>클러                   | 제연<br>설비                | 물문                                    | 점검구분                                                 | 수정<br>구분                                                       | 소회건수 · 1건<br>진행상태                                                                |
| 대한건광사옥                                                                                                    | 서울특별시 서초구 방배동 873-29                                                                    | 업무시설                                       | 일반                                 | 22445.56                        | 0                                   | Y                           | N                       | N                                     | 종합점검                                                 | 수정                                                             | 작성중                                                                              |
| 제출서류                                                                                                    | 수정요청사항 (날인처리완료).pdf<br>건축물대장.pdf                                                        |                                            |                                    |                                 |                                     |                             |                         |                                       |                                                      |                                                                |                                                                                  |
|                                                                                                    | Con Actividamenter                                                                      |                                            |                                    |                                 |                                     |                             | _                       |                                       | Л(7                                                  | :정요                                                            | 청서 작성                                                                            |
|                                                                                                    |                                                                                         |                                            |                                    |                                 |                                     |                             | C                       | ick                                   |                                                      | 수정·                                                            | 신청완료                                                                             |
|                                                                                                    |                                                                                         |                                            |                                    |                                 |                                     |                             |                         |                                       |                                                      |                                                                |                                                                                  |
|                                                                                                    |                                                                                         |                                            |                                    |                                 |                                     |                             |                         |                                       |                                                      |                                                                |                                                                                  |
| 점검인력배치기준                                                                                                    | 수정신고                                                                                    |                                            | hon                                | ne 〉 점검인력                       | 배치기                                 | 준 > 점감                      | 실인력비                    | 배치기큼                                  | 준 수정신고 )                                             | 수수료                                                            | : 납부 및 제출                                                                        |
|                                                                                                    |                                                                                         |                                            |                                    |                                 |                                     |                             |                         |                                       |                                                      |                                                                |                                                                                  |
|                                                                                                    |                                                                                         |                                            | 2                                  |                                 |                                     |                             |                         |                                       |                                                      |                                                                |                                                                                  |
| 0단계(수정신정                                                                                                    | 서 선택) 1단계(점검                                                                            | 검대상처 확인)                                   | 25                                 | 반계(점검 기간                        | 안 및 인태                              | 력 확인                        | )                       | 3                                     | 근계(수정신                                               | 청및서                                                            | 1류 첨부)                                                                           |
| 0단계(수정신정<br>▶ 각 단계를 클릭하여 점                                                                                                    | 서 선택) 1단계(점검<br>검인력배치기준 수정 신청 작업을 7                                                     | 넘대상처 확인)<br>진행하시기 바랍니[                     | े 2ह<br>दो.                        | 반계(점검 기간                        | 만및 인태                               | 력 확인                        | )                       | 35                                    | 단계(수정신                                               | 청 및 서                                                          | i류 첨부)                                                                           |
| 0단계(수정신청<br>▶ 각 단계를 클릭하여 점<br>원 수정신고 대상물 리                                                                                         | 서 선택) 1단계(점2<br>검인력배치기준 수정 신청 작업을 7<br>니스트                                              | 대상처 확인)<br>진행하시기 바랍니[                      | े 25<br>म.                         | 반계(점검 기건<br><mark>일련</mark> 번   | 안 및 인*<br>!호 : 20                   | 력 확인<br>23063(              | )<br>D-017              | <b>3</b> [<br>수수료<br>수                | 단 <b>계(수정신</b><br>납부 : 납부<br>정신청 담당                  | <mark>청 및 서</mark><br>/ 진행상<br>자 : / 담                         | 대류 첨부)<br>태 : 제출완료<br>당자 연락처 :                                                   |
| 0단계(수정신정<br>▶ 각 단계를 클릭하여 점<br>의 수정신고 대상물 리                                                                                         | 서 선택) 1단계(점검<br>검인력배치기준 수정 신청 작업을 검<br>니스트<br>주소                                        | 명대상처 확인)<br>진행하시기 바랍니다<br>주용도코드명           | 25<br>다.<br>아파트<br>여부              | 관계(점검 기간<br>일련번<br>연면적(m)       | 만 및 인터<br>1호 : 20.<br>점검            | 력 확인<br>23063(<br>스프루<br>클러 | )<br>D-01 /<br>설립       | 3       수수료       수       물분       무등 | 단계(수정신<br>납부 : 납부<br>정신청 담당<br>점검구분                  | <mark>청 및 서</mark><br>/ 진행상<br>자 : / 담<br>구분                   | <b>1류 첨부)</b><br>태 : 제출완료<br>·당자 연락처 :<br><u>조회건수 : 1건</u><br>진행상태               |
| 0단계(수정신정<br>▶ 각 단계를 클릭하여 점<br>의 수정신고 대상물 리<br>대한전광                                                                                 | 서 선택) 1단계(점검<br>검인력배치기준 수정 신청 작업을 취<br>니스트<br>주소                                        | 대상처 확인)<br>진행하시기 바랍니다<br><del>주용도코드명</del> | 고<br>다.<br>아파트<br>여부               | 산계(점검 기간<br>일련번<br>연면적(m)       | 만 및 인태<br>호 : 20)<br>점검<br>세대       | 력 확인<br>23063(<br>스프루<br>클러 | 0-01 /<br>실비            | 3 (<br>수수료<br>수<br>문분<br>무등           | 난계(수정신<br>납부 : 납부<br>정신청 담당<br>점검구분<br>중합점검          | <mark>정 및 서</mark><br>/ 진행상<br>자 : / 담<br>수정<br>구분<br>수정       | (류 첨부)<br>태 : 제출완료<br>·당자 연락처 :<br>조회건수 : 1건<br>진행상태<br>작성중                      |
| 0단계(수정신정<br>▶ 각 단계를 클릭하여 점:<br>▷ 수정신고 대상물 리<br>대한전광<br>제<br>· · · · · · · · · · · · · · · · · · ·                                  | 서 선택) 1단계(점검<br>검인력배치기준 수정 신청 작업을 취<br>니스트<br>주소<br>정보 입력                               | 러대상처 확인)<br>진행하시기 바랍니다<br>주용도코드명           | 2년<br>다.<br>아파트<br>여부              | 안계(점검 기간<br>일련번<br>연면적(㎡)       | 만 및 인 <sup>1</sup><br>호 : 20.<br>제대 | 력 확인<br>23063(<br>으프링<br>클러 | )<br>)<br>)<br>실비       | 수수료<br>수<br>문분<br>무등                  | 난계(수정신<br>납부 : 납부<br>정신청 담당<br>점검구분<br>중합점검          | <mark>청 및 서</mark><br>/ 진행상<br>자 : / 담<br>구분<br>수정             | 다류 첨부)<br>태 : 제출완료<br>당자 연락처 :<br>조회건수 : 1건<br>진행상태<br>작성중                       |
| 0단계(수정신정<br>▶ 각 단계를 클릭하여 점<br>의 수 정신고 대상물 리<br>대한전광<br>제<br>대한전광<br>지<br>담당자<br>당                                                  | 서 선택) 1단계(점검<br>검인력배치기준 수정 신청 작업을 검<br>니스트<br>주소<br>정보 입력<br>당자이름                       | 엄대상처 확인)<br>진행하시기 바랍니다<br>주용도코드명           | 25<br>다.<br>아파트<br>여부              | 반계(점검 기간<br>일련번<br>정검<br>연면적(㎡) | 만 및 인태<br>1호 : 20                   | 력 확인<br>23063(<br>스프루<br>클러 | 0-01 /<br>실비            | 35<br>수수료<br>수<br>물분동                 | 난계(수정신<br>납부 : 납부<br>정신청 담당<br>점검구분<br>종합점검          | <mark>청 및 시</mark><br>/ 진행상<br>자 : / 담<br>구분<br>수정<br>수정       | 다류 첨부)<br>태 : 제출완료<br>·당자 연락처 :<br>조회건수 : 1건<br>진행상태<br>작성중<br>2청서 작성            |
| 0단계(수정신정<br>▶ 각 단계를 클릭하여 점<br>의 수정신고 대상물 리<br>대한진광<br>제발<br>담당자<br>담당<br>담당                                                        | 서 선택) 1단계(점검<br>검인력배치기준 수정 신청 작업을 취<br>니스트<br>주소<br>정보 입력<br>당자이름                       | 러대상처 확인)<br>진행하시기 바랍니다<br>주용도코드명           | 2년<br>다.<br>아파트<br>여부              | 산계(점검 기간<br>일련번<br>연면적(㎡)       | 만 및 인터<br>1호 : 20.<br>점검<br>세대      | 력 확인<br>23063(<br>스프링<br>클러 | D-01 /                  | 35<br>수수료<br>수<br>물분당                 | 난계(수정신<br>납부 : 납부<br>정신청 담당<br>점검구분<br>중합점검          | 정 및 시<br>/ 진행상<br>자 : / 담<br>구분<br>수정<br>수정<br>수정              | 1류 첨부)<br>태 : 제출완료<br>·당자 연락처 :<br>조회건수 : 1건<br>진행상태<br>작성중<br>입청서 작성<br>정신청 완료  |
| 0단계(수정신정<br>▶ 각 단계를 클릭하여 점<br>● 수정신고 대상물 리<br>대한전광<br>제<br>답당자<br>답당자                                                              | 서 선택) 1단계(점검<br>검인력배치기준 수정 신청 작업을 ;<br>니스트<br>주소<br>정보 입력<br>당자이름<br>;자연락처              | 명대상처 확인)<br>진행하시기 바랍니다<br>주용도코드명           | 2년<br>다.<br>아파트<br>여부              | 안계(점검 기간<br>일련번<br>연면적(㎡)       | 한 및 인터<br>호 : 20.<br>점검<br>세대       | 력 확인<br>23063(<br>스프루<br>클러 | )                       | 3 약<br>수수류 류<br>무 등                   | 난계(수정신<br>납부 : 납부<br>정신청 담당<br>점검구분<br>종합점검          | <mark>청 및 사</mark><br>/ 진행상<br>자 : / 담<br>수정<br>구분<br>수정<br>수정 | H류 첨부)<br>대 : 제출완료<br>·당자 연락처 :<br>조회건수 : 1건<br>진행상태<br>직성중<br>입청서 작성<br>정신청 완료  |
| 0단계(수정신정<br>▶ 각 단계를 클릭하여 점<br>□ 수정신고 대상물 리<br>대한전광 8<br>제1<br>답당자<br>답당자                                                           | 서 선택) 1단계(점검<br>검인력배치기준 수정 신청 작업을 :<br>니스트<br>주소<br>정보 입력<br>당자이름<br>당자 연락처             | 남대상처 확인)<br>진행하시기 바랍니다<br>주용도코드명           | 2년<br>다.<br>아파트<br>여부              | 반계(점검 기간<br>일련번<br>연면적(㎡)       | 한 및 인터<br>1호 : 20                   | 력 확인<br>23063(<br>스프루<br>클러 | )<br>                   | 3만                                    | 날계(수정신<br>납부 : 납부<br>정신청 담당<br>종합점검<br>양상물 추가        | 정 및 사<br>/ 진행상<br>자 : / 담<br>수정<br>수정<br>수정                    | 다류 첨부)<br>태 : 제출완료<br>·당자 연락처 :<br>조회건수 : 1건<br>진행상태<br>작성중<br>요청서 작성<br>정신청 완료  |
| 0단계(수정신정<br>▶ 각 단계를 클릭하여 점<br>이 수정신고 대상물 리<br>대한전광<br>제<br>***********************************                                     | 서 선택) 1단계(점검<br>검인력배치기준 수정 신청 작업을 ;<br>니스트<br>주소<br>정보 입력<br>당자이름<br>당자 연락처             | 명대상처 확인)<br>진행하시기 바랍니다<br>주용도코드명           | 2년<br>다.<br>아파트<br>여부              | 산계(점검 기간<br>일련번<br>연면적(㎡)       | 안 및 인터<br>1호 : 20.<br>점검<br>세대      | 력 확인<br>23063(<br>스프루<br>클러 | )<br>)-01 /<br>실비<br>달기 | 35<br>수수료<br>우<br>문문당                 | 난계(수정신<br>납부 : 납부<br>정신청 담당<br>점검구분<br>종합첨검          | 정 및 사<br>/ 진행상<br>자 : / 담<br>수정<br>수정<br>수정                    | 1류 첨부)<br>태 : 제출완료<br>·당자 연락처 :<br>조회건수 : 1건<br>진행상태<br>작성종<br>요청서 작성<br>정신청 완료  |
| 0단계(수정신정<br>> 각 단계를 클릭하여 점:<br>의 수정신고 대상물 리<br>대한진광 원<br>대한진광 문당자<br>문<br>문<br>문<br>문<br>문<br>문<br>문<br>문<br>문<br>문<br>문<br>문<br>문 | 서 선택) 1단계(정감<br>김인력배치기준 수정 신청 작업을 :<br>니스트<br>주소<br>정보 입력<br>당자이름<br>당자이름<br>국가 연락처<br> | ·대상처 확인)<br>전행하시기 바랍니다<br>주용도코드명<br>·되면 '수 | 2<br>단<br>가.<br>안팎트<br>]<br>]<br>] | 관계(점검 기간<br>일련번<br>면접적(㎡)       | 한 및 인터<br>호 : 20.<br>제대<br>제대       | 력 확인<br>23063(<br>스프루<br>클러 | )<br>D-01 /<br>절비<br>달기 |                                       | 남계(수정신<br>법부 : 납부<br>정신청 담당<br>점검구분<br>종합점검<br>산물 추가 | 정 및 시<br>/ 진행상<br>자 : / 담<br>수정<br>구분<br>수정<br>수정              | 대류 첨부)<br>:태 : 제출완료<br>·당자 연락처 :<br>조회건수 : 1건<br>진행상태<br>작성중<br>요청서 작성<br>정신청 완료 |

⑧ 담당자 정보 입력 팝업창에 '담당자 이름' 및 '담당자 연락처'를 입력하면 배치신고 수정이 접수됩니다.

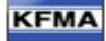

# 감사합니다.

### 문의 연락처

TEL: 02) 532– 1191 FAX: 02) 579– 1194 MAIL: abc119@kfma.kr

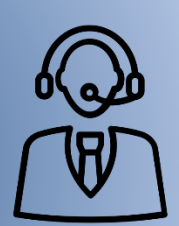

업무시간 09:00 ~ 18:00 점심시간 12:00 ~ 13:00

## KFMA 사단법인 한국소방시설관리협회